## 銓 敘 部

# 全國公務人力統計資料平台

## 網站操作教學手冊

#### 全國公務人力統計資料平台首頁

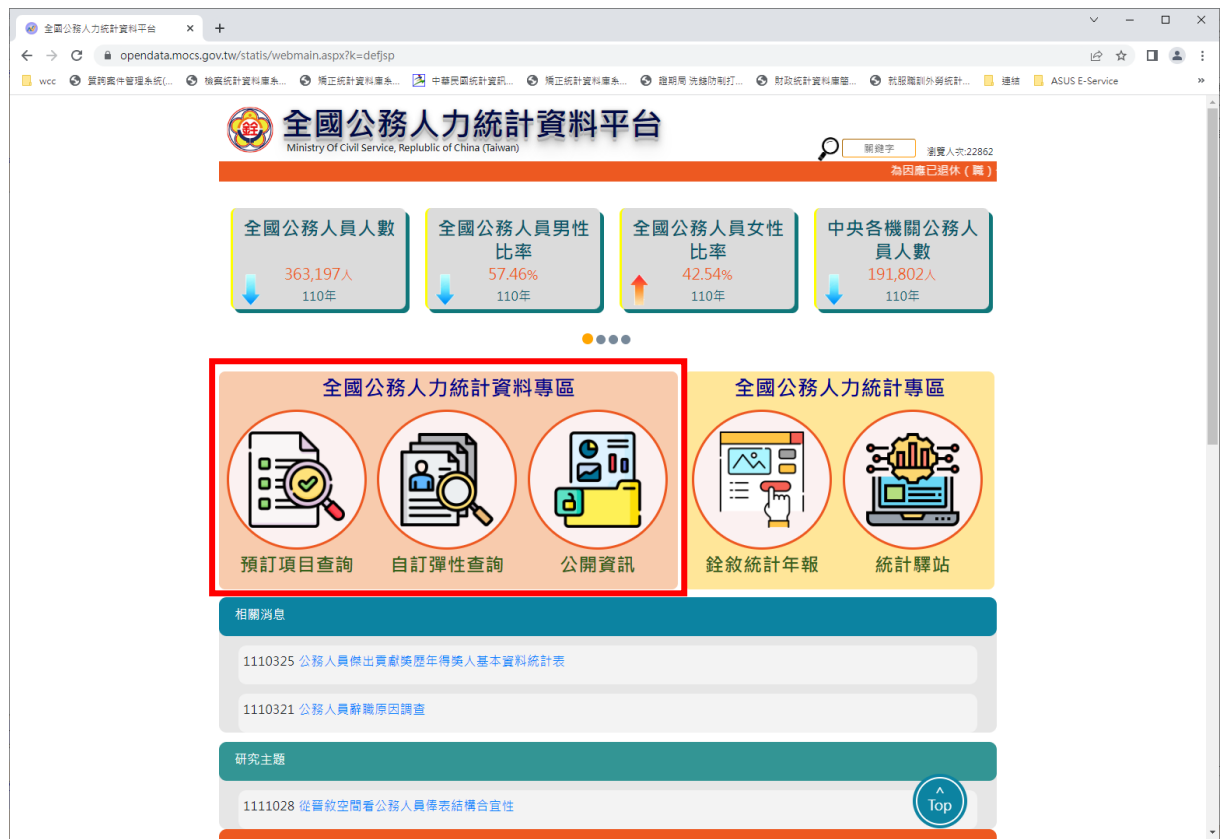

本文件提供「預訂項目查詢」、「自訂彈性查詢」及「公開資訊」操作說 明。

#### 預訂項目查詢操作說明

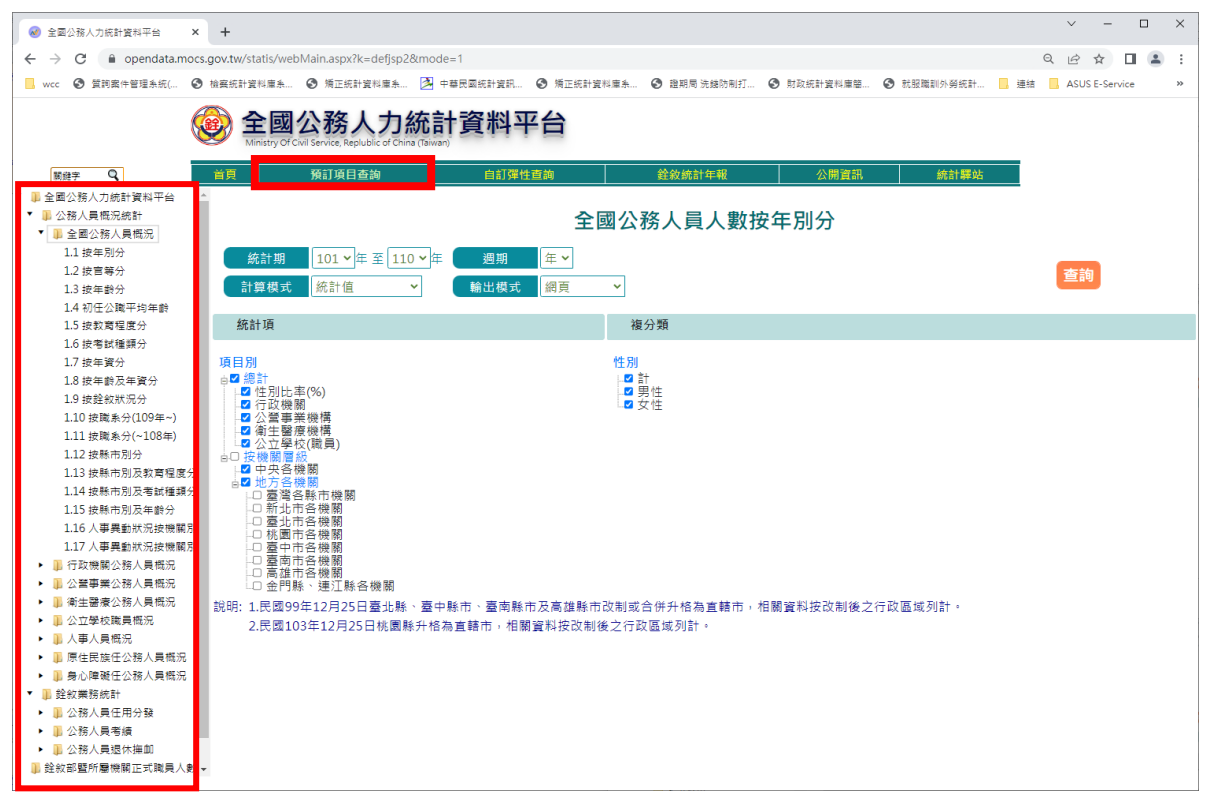

#### 1. 使用者可點選右側樹狀選單,點選查詢之項目。

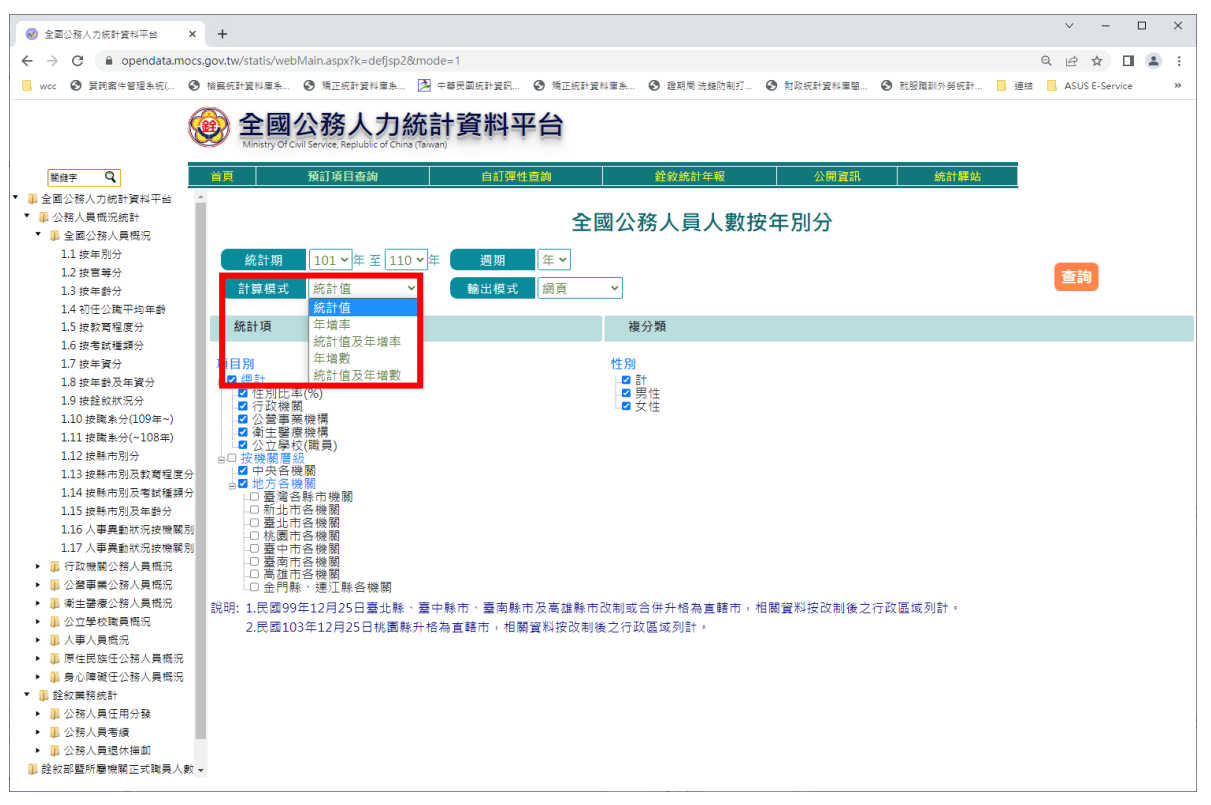

### 計算模式:提供統計值、年增率、統計值及年增率、年增數、統計值及年 增數等組合模式。

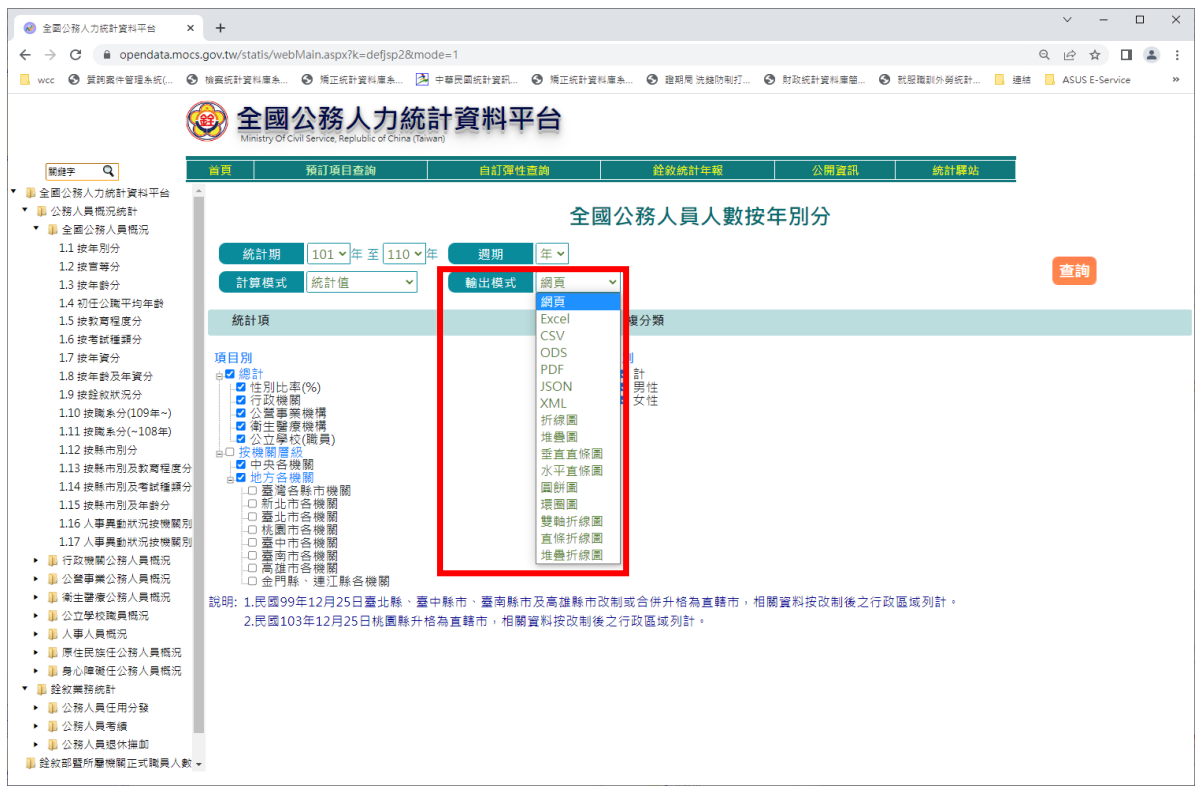

 3. 輸出模式:提供網頁、Excel、CSV、ODS、PDF、JSON、XML及各類 圖表格式。

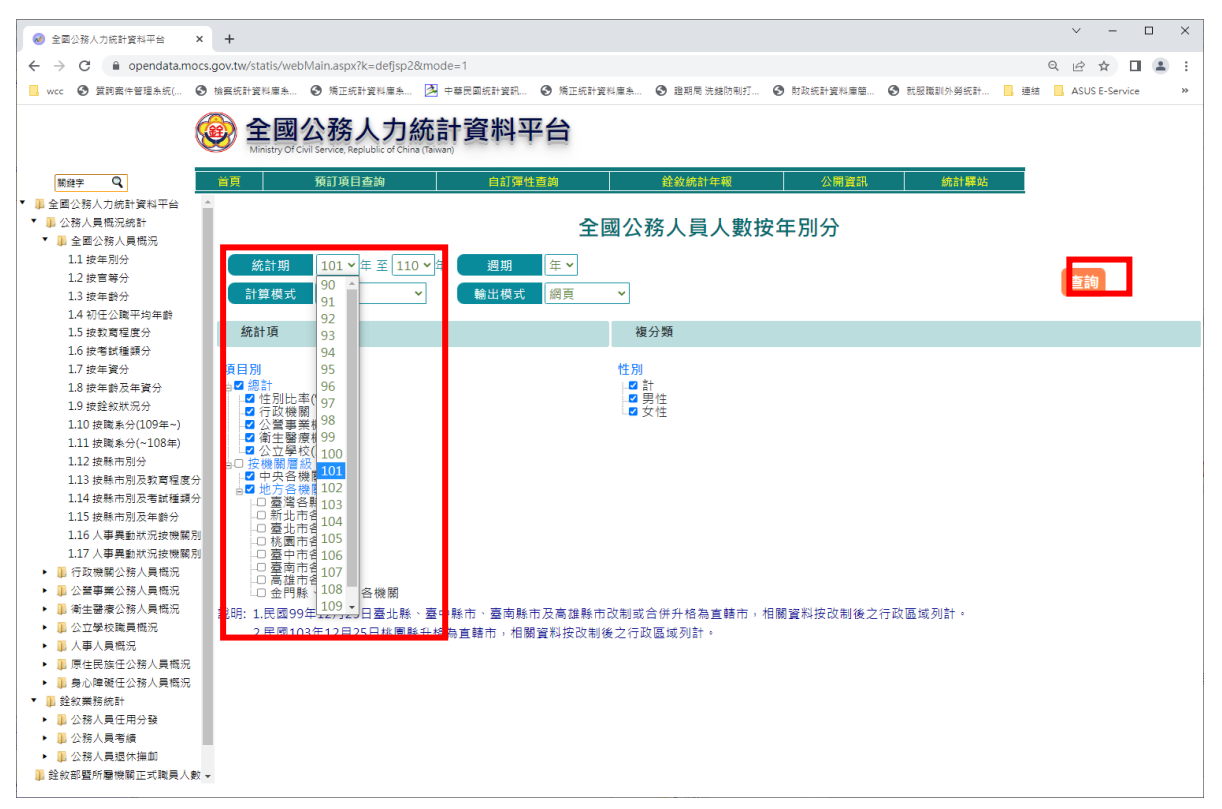

4. 點選統計期範圍及查詢項目,全部設定完成後,點選【查詢】進行查詢。

|                                                   | 充計資料平台 🗙                                             | ֎ 全國公務人力統計         | ·資料平台查詞》 ×        | +               |                 |                  |                   |                 |               | ✓ - □ ×                          |
|---------------------------------------------------|------------------------------------------------------|--------------------|-------------------|-----------------|-----------------|------------------|-------------------|-----------------|---------------|----------------------------------|
| $\leftrightarrow \rightarrow \mathbf{G}$          | opendata.mocs.                                       | gov.tw/statis/webM | ain.aspx?sys=1008 | kfunid=mopout&f | unid2=a010010&c | :ycle=4&outkind= | 3&unitmode=null&c | compmode=0&rate | enm=%u7D71%u8 | 3A08%u503C&outm 🔍 🖻 🖈 🔲 🏝 🗄      |
| 📙 wcc 🔇 🖽                                         | 國際件管理系統( 🔇                                           | 檢察統計資料庫系 (         | 通 矯正統計資料庫系        | . 🖄 中華民國統計3     | tt ③ 烯正统計3      | 資料庫糸 📀 證期/       | 司洗翰防制打 📀 財        | 政統計資料庫簡 😧       | 就服職訓外勞統計      | III 連結 III ASUS E-Service >>     |
| 統計期 1<br>週期 4<br>計算模式 4<br>輸出模式 4<br>資的時間:112年02月 | 101 ~年至 110 ·<br>E ~<br>統計值 ~<br>問頁 ~<br>103日(14-02) | <b>-</b> )年        |                   | Ê               | ≧國公務ノ           | 人員人數             | 按年別分              |                 | -             | - 表創 - 表前<br>統計期 - 項目別<br>- 2 住別 |
| 統計期                                               | 住別                                                   | 總計                 | 性別比率(%)           | 行政機關            | 公營事葉機構          | 衛生醫療機構           | 公立學校(職員)          | 中央各機關           | 地方各機關         |                                  |
| 101年底                                             | 8+                                                   | 343,861            | 100.00            | 228,913         | 69,137          | 19,676           | 26,135            | 187,670         | 156,191       |                                  |
| 101年底                                             | 男性                                                   | 206,784            | 60.14             | 146,160         | 49,381          | 4,815            | 6,428             | 112,008         | 94,776        | 表側 表頭                            |
| 101年底                                             | 女性                                                   | 137,077            | 39.86             | 82,753          | 19,756          | 14,861           | 19,707            | 75,662          | 61,415        | 統計期 項目別                          |
| 102年底                                             | Ξt                                                   | 346,059            | 100.00            | 231,317         | 68,346          | 19,692           | 26,704            | 187,006         | 159,053       |                                  |
| 102年底                                             | 男性                                                   | 205,852            | 59.48             | 146,136         | 48,327          | 4,839            | 6,550             | 110,415         | 95,437        |                                  |
| 102年底                                             | 女性                                                   | 140,207            | 40.52             | 85,181          | 20,019          | 14,853           | 20,154            | 76,591          | 63,616        |                                  |
| 103年底                                             | 8+                                                   | 347,816            | 100.00            | 233,951         | 66,576          | 20,289           | 27,000            | 188,032         | 159,784       |                                  |
| 103年底                                             | 男性                                                   | 204,827            | 58.89             | 145,651         | 47,525          | 5,023            | 6,628             | 109,961         | 94,866        |                                  |
| 103年底                                             | 女性                                                   | 142,989            | 41.11             | 88,300          | 19,051          | 15,266           | 20,372            | 78,071          | 64,918        |                                  |
| 104年度                                             | R+                                                   | 347,552            | 100.00            | 234,517         | 65,814          | 20,081           | 27,140            | 187,054         | 160,498       |                                  |
| 104年底                                             | 男性                                                   | 202,669            | 58.31             | 144,431         | 46,592          | 4,979            | 6,667             | 108,340         | 94,329        |                                  |
| 104年度                                             | 女性                                                   | 144,883            | 41.69             | 90,086          | 19,222          | 15,102           | 20,473            | 78,714          | 66,169        |                                  |
| 105年底                                             | 81                                                   | 347,572            | 100.00            | 235,591         | 64,972          | 19,852           | 27,157            | 186,142         | 161,430       |                                  |
| 105年底                                             | 男性                                                   | 201,323            | 57.92             | 144,132         | 45,574          | 4,940            | 6,677             | 106,967         | 94,356        |                                  |
| 105年底                                             | 女性                                                   | 146,249            | 42.08             | 91,459          | 19,398          | 14,912           | 20,480            | 79,175          | 67,074        |                                  |
| 106年底                                             | 8+                                                   | 349,676            | 100.00            | 237,834         | 64,756          | 19,732           | 27,354            | 184,952         | 164,724       |                                  |
| 106年底                                             | 男性                                                   | 202,463            | 57.90             | 145,696         | 45,048          | 4,947            | 6,772             | 106,256         | 96,207        |                                  |
| 106年底                                             | 女性                                                   | 147,213            | 42.10             | 92,138          | 19,708          | 14,785           | 20,582            | 78,696          | 68,517        |                                  |
| 107年底                                             | ā†                                                   | 356,878            | 100.00            | 248,805         | 59,779          | 19,700           | 28,594            | 188,221         | 168,657       |                                  |
| 107年底                                             | 男性                                                   | 206,160            | 57.77             | 152,281         | 41,686          | 4,936            | 7,257             | 107,655         | 98,505        | ·                                |

## 5. 使用者可自行拖曳項目,改變表頭、表側,並設定層級之先後順序。

| 全國公務            | 人力統計資料平台           | × 🥪 全國公務人           | 力統計資料平台查詢        | × +             |                   |                |                           |             |              |             |             |           | ~            | -         |       |
|-----------------|--------------------|---------------------|------------------|-----------------|-------------------|----------------|---------------------------|-------------|--------------|-------------|-------------|-----------|--------------|-----------|-------|
| - > C           | e opendata.m       | ocs.gov.tw/statis/v | vebMain.aspx?sys | =100&funid=mopo | ut&funid2=a0      | 10010&cycle=4& | &outkind=3&               | unitmode=nu | III&compmode | =0&ratenm=% | u7D71%u8A08 | %u503C&   | to q d       | ☆□        |       |
| wcc 🕄           | ) 質詢案件管理条統(        | 檢察統計資料庫券            | ● 矯正統計算          | 科庫糸 🔀 中華民國      | 統計算訊 ③            | 矯正統計資料庫条       | <ul> <li>證期局 治</li> </ul> | 电线防制打 🤮     | ) 財政統計資料庫    | e 📀 Ren     | 则外勞統計 🗌     | 連結 📙 AS   | US E-Service |           | >>    |
| 統計期<br>週期       | 101 ¥ 年 至 1<br>年 ¥ | 10 🖌 年              |                  |                 | 全國公               | 務人員            | 人數招                       | 年別分         | <del>,</del> |             |             | 表側<br>統計期 |              | 表頭<br>項目別 |       |
| 計算模式            | 統計值                | ~                   |                  |                 |                   |                |                           |             |              |             |             |           |              | ☑ 性別      |       |
| 輸出模式<br>前時間:112 | 網頁 ¥               |                     |                  |                 |                   |                |                           |             |              |             |             |           |              |           | 單位    |
|                 |                    | /總吉十                |                  |                 | 性別比率(%)           |                |                           |             | 行政機關         |             |             | 公司        | 事業機構         |           |       |
| 統計期             | 8+                 | 男性                  | 女性               | 8+              | 男性                | 女性             | 8                         | +           | 男性           | 女性          | 8+          |           | 男性           | 女性        |       |
| 101年底           | 343,861            | 206,784             | 137,077          | 100.00          | 60.14             | 39             | .86                       | 228,913     | 146,160      | 82,753      | 65          | ,137      | 49,381       | 1         | 9,756 |
| .02年底           | 346,059            | 205,852             | 140,207          | 100.00          | 59.48             | 40             | .52                       | 231,317     | 146,136      | 85,181      | 68          | 3,346     | 48,327       | 2         | 0,019 |
| .03年底           | 347,816            | 204,827             | 142,989          | 100.00          | 58.89             | 41             | .11                       | 233,951     | 145,651      | 88,300      | 66          | 6,576     | 47,525       | 1         | 9,051 |
| 04年底            | 347,552            | 202,669             | 144,883          | 統計期             | 101~年至1           | 10~年           |                           |             | 全國公          | 務人員人        | 數按在日        | 分         |              |           | 表例    |
| 05年底            | 347,572            | 201,323             | 146,249          | 加加              | 年*                |                |                           |             | TEA          | 动八莫八        |             |           |              |           | 統計期   |
| .06年底           | 349,676            | 202,463             | 147,213          | 計算模式            | 統計值               | ~              |                           |             |              |             |             |           |              |           |       |
| 107年底           | 356,878            | 206,160             | 150,718          | 輸出模式            | 網頁 >              |                |                           |             |              |             |             |           |              |           |       |
| 08年慮            | 361,421            | 209,186             | 152,235          | 重時時間112年<br>統計期 | 12/103 EI (14:36) | 信用(比率(%)       | 行政機關                      | 公验事所提供      | 浙生整座現時       | 公立學校(職員)    | 中央各項解       | 地方香稿朝     |              |           |       |
| 9年底             | 366,494            | 211,431             | 155,063          | 101年度           | 343,861           | 100.00         | 228,913                   | 69,137      | 19,676       | 26,135      | 187,670     | 156,191   |              |           |       |
| 10:00           | 363 197            | 208 690             | 154 507          | 102年度           | 346,059           | 100.00         | 231,317                   | 68,346      | 19,692       | 26,704      | 187,006     | 159,053   |              |           |       |
| 10++/gc         | 303,137            | 200,000             | 104,001          | 103年度           | 347,816           | 100.00         | 233,951                   | 66,576      | 20,289       | 27,000      | 188,032     | 159,784   |              |           |       |
|                 |                    |                     |                  | 104年度           | 347,552           | 100.00         | 234,517                   | 65,814      | 20,081       | 27,140      | 187,054     | 160,498   |              |           |       |
|                 |                    |                     |                  | 105年度           | 347,572           | 100,00         | 235,591                   | 64,972      | 19,852       | 27,157      | 186,142     | 161,430   |              |           |       |
|                 |                    |                     |                  | 106年度           | 349,676           | 100.00         | 237,834                   | 64,756      | 19,732       | 27,354      | 184,952     | 164,724   |              |           |       |
|                 |                    |                     |                  | 107年度           | 356,878           | 100.00         | 248,805                   | 59,779      | 19,700       | 28,594      | 188,221     | 168,657   |              |           |       |
|                 |                    |                     |                  | 108年度           | 361,421           | 100.00         | 253,387                   | 60,270      | 19,731       | 28,033      | 189,884     | 171,537   |              |           |       |
|                 |                    |                     |                  | 109年度           | 366,494           | 100.00         | 257,509                   | 60,642      | 19,699       | 28,644      | 193,445     | 173,049   |              |           |       |
|                 |                    |                     |                  |                 |                   |                |                           | E0.670      | 10 732       | 20,720      | 101 002     | 171 205   |              |           |       |

6. 若將複分類項目前方勾選移除(如性別),則只顯示項目總計資料。

|                                 | 人力統計資料平台                           | × 🥑 全國公務人           | 人力統計資料平台費     | 語 × +          |                     |             |               |               |               |               |               |                | v –    | n x   |            |     |
|---------------------------------|------------------------------------|---------------------|---------------|----------------|---------------------|-------------|---------------|---------------|---------------|---------------|---------------|----------------|--------|-------|------------|-----|
| $\leftrightarrow \rightarrow c$ | 🗎 opendata.m                       | ocs.gov.tw/statis/v | webMain.aspxi | sys=100&funid= | mopout&funid2       | =a010010&cy | cle=4&outkind | =3&unitmode=n | ull&compmode= | 0&ratenm=%u7l | D71%u8A08%u50 | 3C& 🔤 Q        | ê ☆ 🛛  | 😩 :   |            |     |
| 📙 wcc 🔇                         | 質詞案件管理系統(                          | 檢察統計資料庫系            | \$ 🕄 矯正統      | 計資料庫条 🔰        | 中華民國統計資訊            | ⑤ 矯正統計算     | 料庫糸 🕑 證       | 期局 洗錢防制打 (    | 3 財政統計資料庫     | B ③ 就服職制外     | 勞統計 📙 連結      | ASUS E-Service |        | 39    |            |     |
| 統計期                             | 91 ~年至 1                           | 10 ~年               |               |                | 全蔵                  | 公務人         | 日人働           | 物按年别。         | ₩<br>₩        |               | 表             | 側              | 表頭     |       |            |     |
| 週期                              | 年 🗸                                |                     |               |                |                     | 12307       | ~~~~~~        |               |               |               | 統調            | 計期             | 項目別    |       |            |     |
| 計算模式                            | 統計值                                | ~                   |               |                |                     |             |               |               |               |               |               |                | ☑ 性別   |       |            |     |
| 輸出模式                            | 細百 🗸                               |                     |               |                |                     |             |               |               |               |               |               |                |        |       |            |     |
| 查約時間:1129                       | #9. <del>2</del><br>#02月03日(14:53) |                     |               |                |                     |             |               |               |               |               |               |                |        | 單位:人  |            |     |
|                                 |                                    | 總計                  |               |                | 性別比率(9              | (6)         |               |               | 行政機關          |               |               | 公營事業機構         |        |       |            |     |
| 統計期                             | 81                                 | 男性                  | 女性            | 8+             | 男性                  | 3           | 女性            | 8+            | 男性            | 女性            | 8+            | 男性             | 女性     |       |            |     |
| 91年底                            | 389,957                            | 255,502             | 134,45        | 5 100          | 0.00 6              | 5.52        | 34.48         | 218,958       | 153 175       | 65,783        | 116,798       | 87,589         | 29     | 209   |            |     |
| 92年底                            | 376,128                            | 242,001             | 134,12        | 7 100          | 0.00 6              | 4.34        | 35.66         | 218,775       |               | 66,932        | 104,245       | 76,030         | 28     | 215   |            |     |
| 93年底                            | 368,899                            | 235,388             | 133,51        | 1 100          | 0.00 6              | 3.81        | 36.19         | 217,418       | 14 40         | 68,078        | 100,189       | 72,760         | 27     | ,429  |            |     |
| 94年底                            | 337,261                            | 213,796             | 統計期           | 91 ¥年至 1       | 10 🖌 年              |             |               | 全國公           | 務人員人          | 數按年別          | 分             |                | 表側     | I     | 表頭         |     |
| 95年底                            | 335,274                            | 211,374             | 週期            | 年 🖌            |                     |             |               |               |               |               |               |                | 統計     | 明     | 項目別        |     |
| 96年底                            | 336,842                            | 211,350             | 計算模式          | 統計值            | ~                   |             |               |               |               |               |               |                |        |       | ☑ 性別       |     |
| 97年底                            | 338,305                            | 210,720             | 輸出模式          | 網頁 🖌           |                     |             |               |               |               |               |               |                |        |       |            |     |
| 98年應                            | 339,875                            | 209,758             | 查詢時歷112年      | 02月03日(14:53)  |                     |             |               |               |               |               |               |                |        |       | 里          | 位:人 |
| 99年底                            | 340,106                            | 208,260             | 473+28        | 1+             | 25%計<br>展住 <b>1</b> | to let      | 1-            | 住別比率(%)       | ÷4            | 12            | 行収機関          | trite          | 14     | 公営手業機 | 5<br>+     |     |
| 100年度                           | 343,323                            | 208,888             | 105年度         | 347,572        | 201,323             | 146,249     | 100.00        | 57.92         | 42.08         | 235,591       | 144,132       | 91,459         | 64,972 | 45,   | 574 19,398 |     |
| 101年底                           | 343,861                            | 206,784             | 106年應         | 349,676        | 202,463             | 147,213     | 100.00        | 57.90         | 42.10         | 237,834       | 145,696       | 92,138         | 64,756 | 45,   | 048 19,708 | 5   |
| 102年底                           | 346,059                            | 205,852             | 104年度         | 347,552        | 202,669             | 144,883     | 100.00        | 58.31         | 41.69         | 234,517       | 144,431       | 90,086         | 65,814 | 46,   | 592 19,222 | :   |
| 103年底                           | 347,816                            | 204,827             | 103年度         | 347,816        | 204,827             | 142,989     | 100.00        | 58.89         | 41.11         | 233,951       | 145,651       | 88,300         | 66,576 | 47,   | 525 19,051 |     |
| 104年底                           | 347,552                            | 202,669             | 102年度         | 346,059        | 205,852             | 140,207     | 100.00        | 59.48         | 40.52         | 231,317       | 146,136       | 85,181         | 68,346 | 48,   | 327 20,019 | 1   |
| 105年底                           | 347,572                            | 201,323             | 107年度         | 356,878        | 206,160             | 150,718     | 100.00        | 57.77         | 42.23         | 248,805       | 152,281       | 96,524         | 59,779 | 41,   | 586 18,093 | 1   |
| 106年底                           | 349,676                            | 202,463             | 101年度         | 343,861        | 206,784             | 137,077     | 100.00        | 60.14         | 39.86         | 228,913       | 146,160       | 82,753         | 69,137 | 49,   | 381 19,756 | i - |
| 107年底                           | 356,878                            | 206,160             | 99年底          | 340,106        | 208,260             | 131,846     | 100.00        | 61.23         | 38.77         | 225,351       | 146,520       | 78,831         | 69,277 | 50,   | 583 18,694 | 1   |
| 108年底                           | 361,421                            | 209,186             | 110年度         | 363,197        | 208,690             | 154,507     | 100.00        | 57.46         | 42.54         | 255,058       | 155,071       | 99,987         | 59,678 | 41,   | J70 18,608 | ÷   |
| 109年底                           | 366,494                            | 211,431             | 100年度         | 343,323        | 208,888             | 134,435     | 100.00        | 60.84         | 39.16         | 227,071       | 146,369       | 80,702         | 71,035 | 51,   | 420 19,615 |     |
|                                 |                                    |                     | 108年度         | 361,421        | 209,186             | 152,235     | 100.00        | 57.88         | 42.12         | 253,387       | 155,093       | 98,294         | 60,270 | 41,   | 315 18,355 |     |
|                                 |                                    |                     | 98年度<br>07年度  | 339,875        | 209,758             | 130,117     | 100.00        | 61.72         | 38.28         | 222,336       | 147,028       | 75,308         | 71,785 | 51,   | 303 20,182 |     |
|                                 |                                    |                     | 9/年底          | 338,305        | 210,720             | 127,585     | 100.00        | 62.29         | 37.71         | 219,615       | 146,847       | 12,768         | 12,991 | 52,   | /03 20,234 |     |

7. 以滑鼠點選各欄位表頭欄位,則可依該統計項數值大小排序。

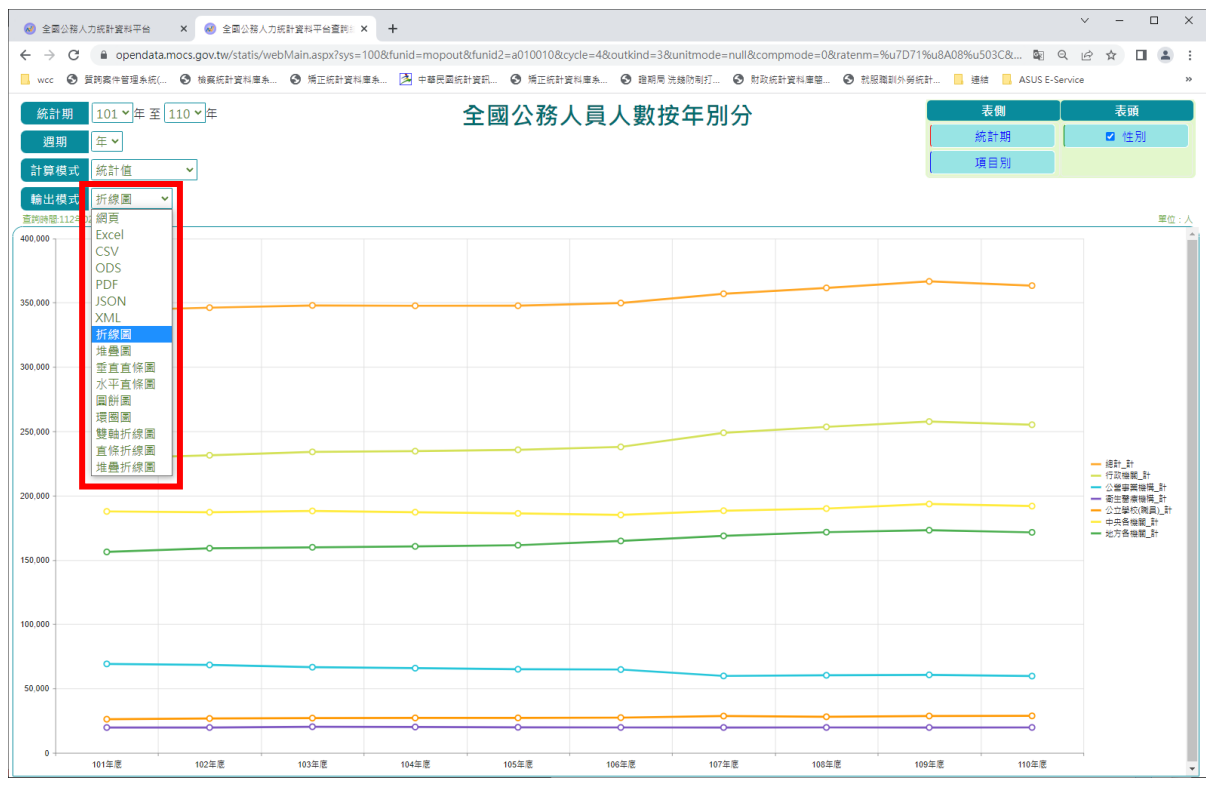

8. 提供各類統計圖模式查詢, 依據表側內容顯示統計圖內容。

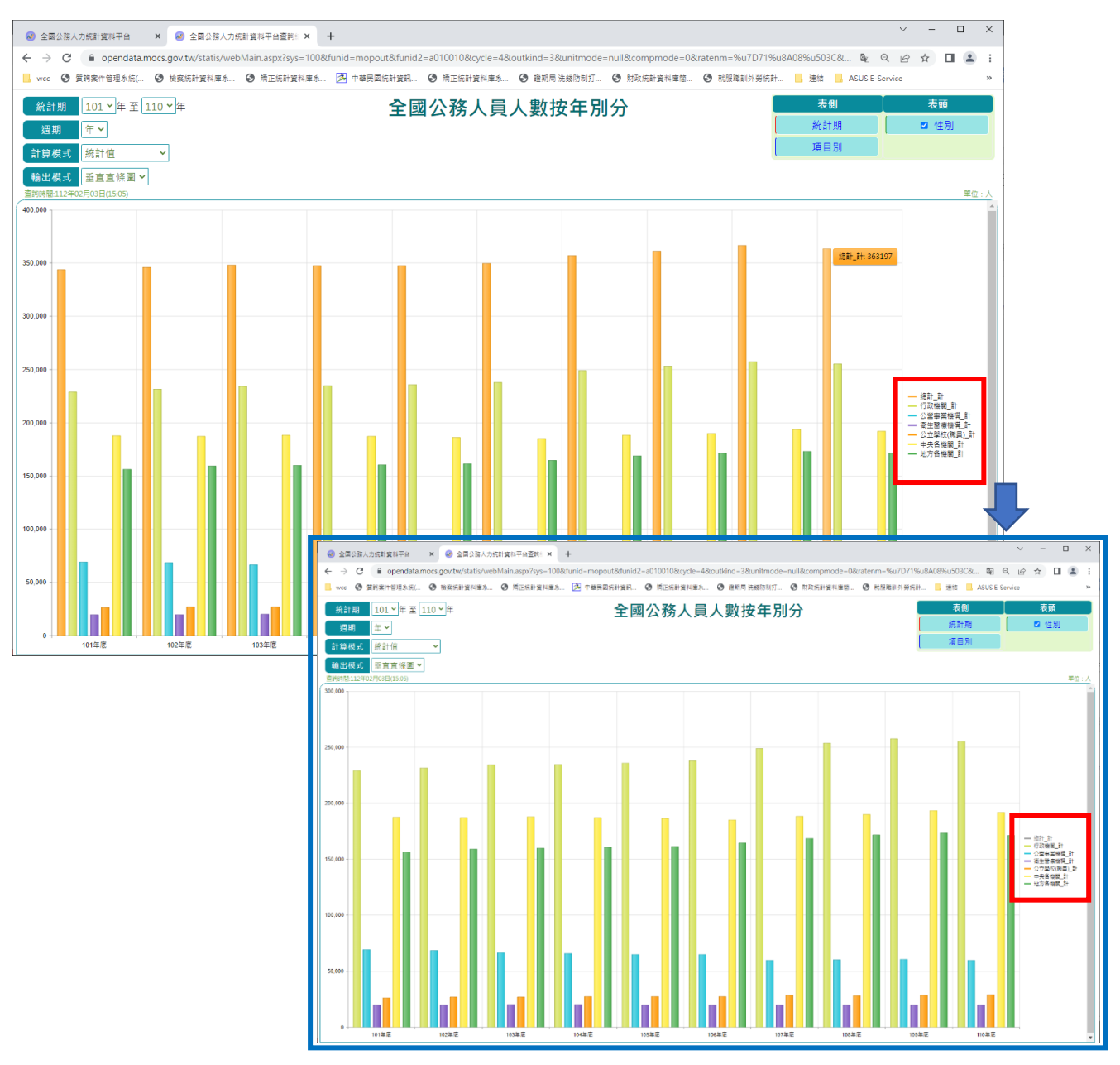

9. 使用者可點選統計項目圖例, 切換統計圖中顯示或隱藏該項目資料。

### 自訂彈性查詢操作說明

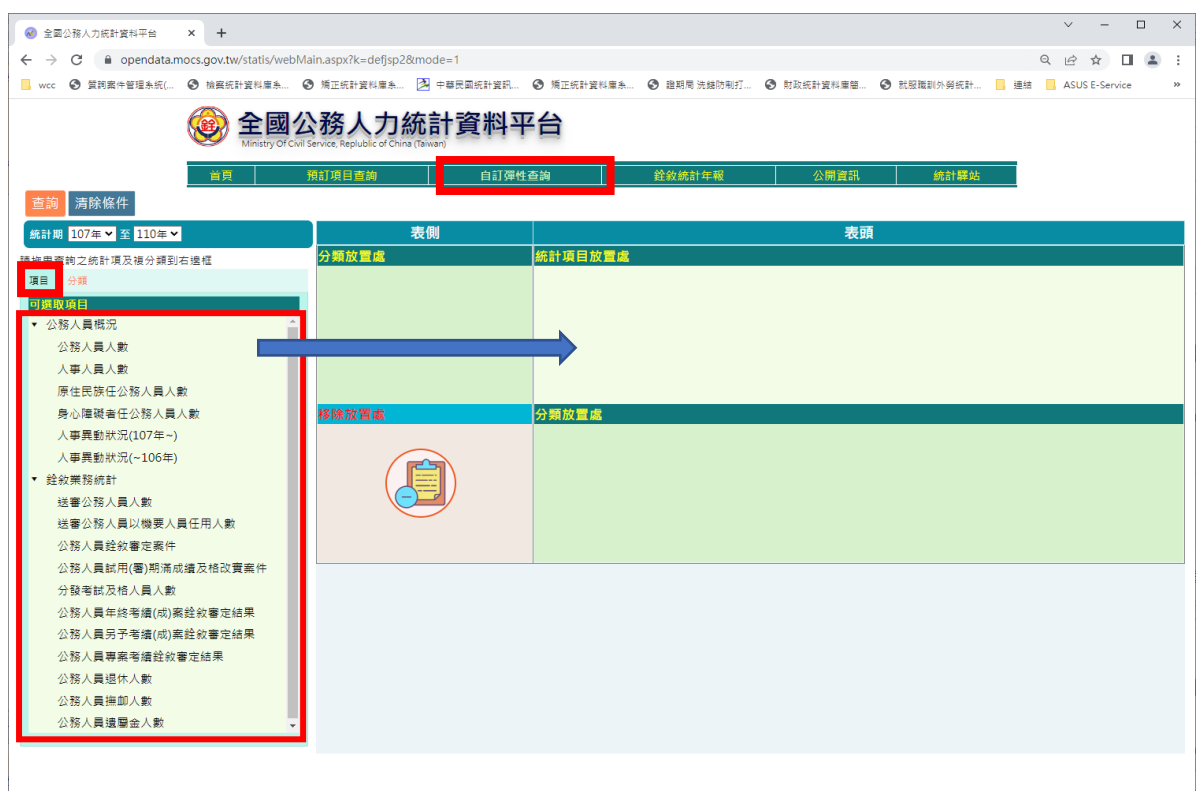

#### 1. 點選【項目】將欲查詢之統計項目拖曳至「統計項目放置處」框架中。

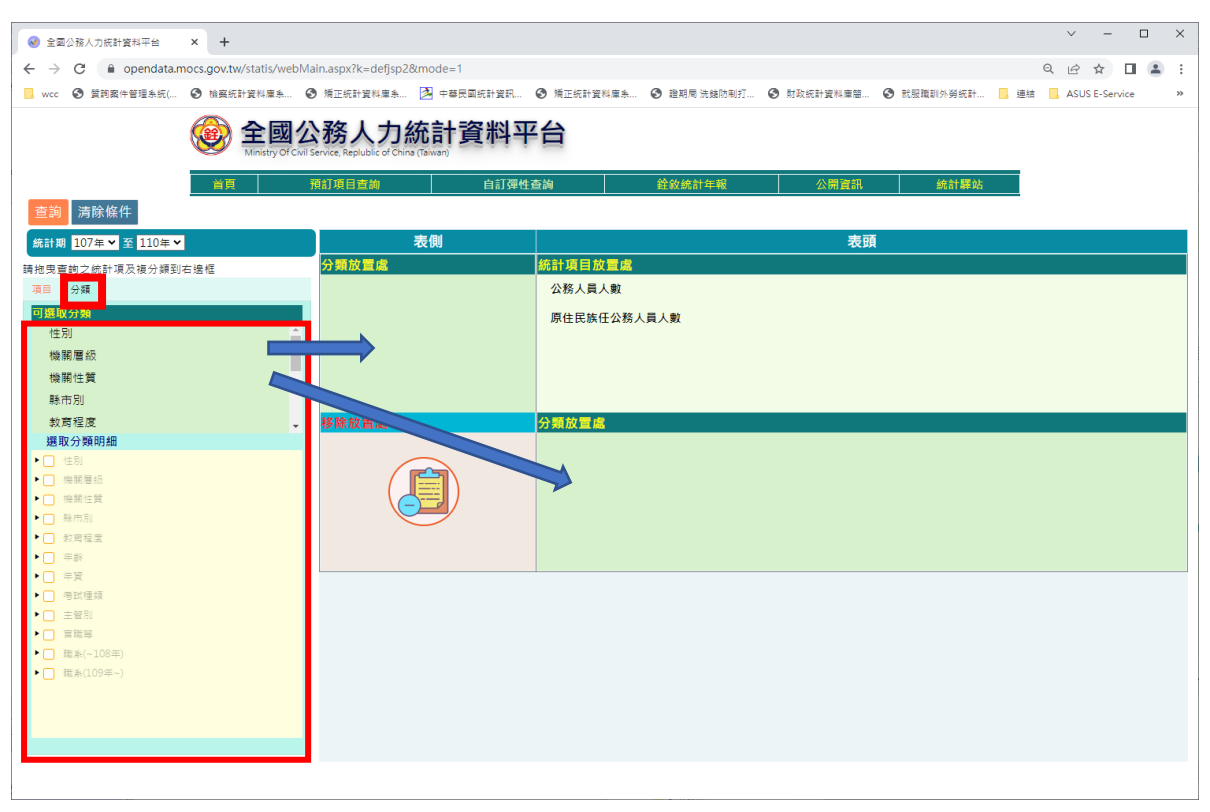

點選【分類】·系統會自動顯示與選取之統計項目有關之分類·使用者可將欲查詢之分類拖曳至表頭或表側「分類放置處」框架中。

| 중 全國公務人力統計資料平台 × +                                                                                                    |                                                 |                                      |                       | ~ - 🗆 ×                   |
|----------------------------------------------------------------------------------------------------|-------------------------------------------------|--------------------------------------|-----------------------|---------------------------|
| ← → C 🔒 opendata.mocs.gov.tw/statis/webMa                                                                                                    | in.aspx?k=defjsp2&mode=1                        |                                      |                       | ର 🖻 🖈 🖬 😩 :               |
| 📙 wcc 📀 質詞案件管理系統( 📀 檢察統計資料庫系 📀                                                                                                    | 矯正統計資料庫系 落 中華民國統計資訊                             | ● 矯正統計資料庫系 ● 證期局 洗錢防制打               | ⑤ 財政統計資料庫盤 ⑤ 就服職訓外勞統計 | 🦲 連結 📙 ASUS E-Service 🛛 » |
| 全國公<br>Ministry Of Cive S                                                                                                    | 務人力統計資料平<br>ervice, Replublic of China (Taiwan) |                                      | 八頭海山 443+1000小        | -                         |
|                                                                                                    |                                                 |                                      | 4001194-84            |                           |
| 統計期 107年 ¥ 至 110年 ¥                                                                                                    | 表側                                              |                                      | 表頭                    |                           |
| 請抱曳重帥之統計項及複分類到右邊框<br>項目 分類<br>可 <u>類取分類</u>                                                                                                    | <mark>プ線成員医</mark><br>機關層級                      | 御前 現目 成 目 成<br>公務人員人數<br>百仕日午午八務人員人動 |                       |                           |
| 性別<br>機關性質                                                                                                    |                                                 | MUUMMUAWARA                          |                       |                           |
| 官職等                                                                                                    |                                                 |                                      |                       |                           |
| 援取分類明細 使用 使用 ● 使用 ● 時計 ● 中央告機制 ● 地方告機制 ● 電子の目標                                                                                                    |                                                 | 77月10日<br>教育程度                       |                       |                           |
| <ul> <li>● 新心市各機構</li> <li>● 基心市各機構</li> <li>● 基市市各機構</li> <li>○ 重市市各機構</li> <li>○ 重市市各機構</li> <li>○ 重市市各機構</li> <li>○ 重市市各機構</li> <li>● 室形略、建立移各機構</li> <li>● 世際市当</li> </ul> |                                                 |                                      |                       |                           |

3. 若想再針對【分類】挑選明細分類,可點選左下方之「選取分類明細」(只 可設定有選取之分類)。

|                                                                                                    |                                                                    |                                                           |                       | ∨ – □ ×                |
|----------------------------------------------------------------------------------------------------|--------------------------------------------------------------------|-----------------------------------------------------------|-----------------------|------------------------|
| ← → C                                                                                                    | /statis/webMain.aspx?k=defjsp2&mode=1                              |                                                           |                       | < 2 ☆ □ ≗ :            |
| 📙 wcc 📀 質詞案件管理系統( 📀 檢察統計                                                                                                    | ▶ 資料庫条 📀 矯正統計資料庫条 🖄 中華民國統計算                                        | 寶訊 📀 矯正統計資料庫条 📀 證期局 洗錦防制打                                 | ● 財政統計資料庫簡 ● 就服職訓外勞統計 | 结 🔜 ASUS E-Service 🛛 » |
|                                                                                                    | 全國公務人力統計資料<br>Ministry Of Cwil Service, Replublic of China (Tawan) | 科平台                                                       |                       |                        |
| <u> </u>                                                                                                    | 11月11月1日前11日前11日前11日前11日前11日前11日前11日前11日                           | J 弹性查詢                                                    | 公開資訊 統計驛站             |                        |
| 統計期 107年 ¥ 至 110年 ¥                                                                                                    | 表側                                                                 |                                                           | 表頭                    |                        |
| 請拖曳查詢之統計項及複分類到右邊框                                                                                                    | 分類放置處                                                              | 統計項目放置處                                                   |                       |                        |
| 福田 分類 <b>印度取分数</b><br>性別<br>機器性質<br>富限等 遅取分類明細                                                                                                    |                                                                    | 公務人員人数 原住民族任公務人員人数 分類放置属<br><b>分類放置属 </b><br><b>多</b> 疫程度 |                       |                        |
| <ul> <li>(生約)</li> <li>(単規算数:</li> <li>(計)</li> <li>(計)</li> <li>(二)</li> <li>(二)<!--</th--><td></td><td></td><td></td><td></td></li></ul> |                                                                    |                                                           |                       |                        |
| <ul> <li>( 重次市金帳期</li> <li>( 計画市金帳期</li> <li>( 重中市金帳期</li> <li>( 重東市金帳期</li> <li>( 素道市金帳期</li> <li>( 素道市金帳期</li> <li>( 素道市金帳期</li> <li>( 書間略、違正秘金帳額</li> <li>) 機能性質</li> <li>( 熱竹筋)</li> </ul>                                                                                                    |                                                                    |                                                           |                       |                        |

4. 若想移除選取之統計項目或分類,使用者可將欲刪除之項目拖曳至「移除 放置處」。

| 全國公務人力統計資料平台 × +                                   |                                                                         |                                                                                                    | ∨ - □ ×                |
|----------------------------------------------------|-------------------------------------------------------------------------|----------------------------------------------------------------------------------------------------|------------------------|
| ← → C 🔒 opendata.mocs.gov.tw/statis/w              | vebMain.aspx?k=defjsp2&mode=1                                           |                                                                                                    | ९ 🖻 ☆ 🔲 🏝 :            |
| 📙 wcc 📀 質詞案件管理系统( 📀 檢察統計資料庫系                       | 🚱 矯正統計資料庫系 🛃 中華民國統計資訊.                                                  | ③ 頻正統計算料庫条                                                                                                    | 疽 🧧 ASUS E-Service 🛛 » |
|                                                    | 国公務人力統計資料<br>Of Civil Service, Republic of Crinia (Tawar)<br>原訂項目宣調 自訂項 | 平 <b>台</b><br>社查的                                                                                                    |                        |
|                                                    | <b>=</b> /84                                                            | ***                                                                                                    |                        |
| 新計期 10/年 × 至 110年 ×<br>110年                        | 衣閥                                                                      | - 衣頭<br>                                                                                                    |                        |
| 時把曳查109年<br>109年<br>109年                           | 機關層級                                                                    | (2011年7月日) (2011年7月日) (2011年7月) (2011年7月) (20 |                        |
| 100年                                               |                                                                         |                                                                                                    |                        |
| 106年<br>性別 105年                                    | -                                                                       | 原任氏族社公務人員人數                                                                                                    |                        |
| 機關 104年                                            |                                                                         |                                                                                                    |                        |
| 官職 102年                                            |                                                                         |                                                                                                    |                        |
| 101年<br>100年                                       |                                                                         |                                                                                                    |                        |
|                                                    | 移除放置處                                                                   | 分類放置處                                                                                                    |                        |
| ▶ _ 性別                                             |                                                                         | 款 <u></u> 后任 <u>退</u>                                                                                                    |                        |
| ▼ □ 機關層級                                           |                                                                         |                                                                                                    |                        |
| ▼                                                  |                                                                         |                                                                                                    |                        |
| <ul> <li>✓ 十天音(6)病</li> <li>▼ 此方各機関</li> </ul>     |                                                                         |                                                                                                    |                        |
| □ 臺灣省各機關                                           |                                                                         |                                                                                                    |                        |
| ✓ 新北市各機関                                           |                                                                         |                                                                                                    |                        |
| <ul> <li>✓ 墨北市各機関</li> <li>✓ 林園市各機関</li> </ul>     |                                                                         |                                                                                                    |                        |
| ☑ 臺中市各機關                                           |                                                                         |                                                                                                    |                        |
| ☑ 臺南市各機關                                           |                                                                         |                                                                                                    |                        |
| ○ 高雄市各機關                                           |                                                                         |                                                                                                    |                        |
| <ul> <li>」 主门恭、埋江林合傾胸</li> <li>▶ ○ 検腸性質</li> </ul> |                                                                         |                                                                                                    |                        |
| ▶ □ 縣市別                                            | Ŧ                                                                       |                                                                                                    |                        |
|                                                    |                                                                         |                                                                                                    |                        |
|                                                    |                                                                         |                                                                                                    |                        |

5. 選取欲查詢之「統計期」·全部設定完成後·點選【查詢】·則會將查詢結 果顯示以「統計表」方式·顯示在右方框架中。

| <ul> <li>● 全國公務人力統計資料平台 × +</li> <li>○     ○     ○     ○     ○     ○     ○     ○     ○     ○     ○     ○     ○     ○     ○     ○     ○     ○     ○     ○     ○     ○     ○     ○     ○     ○     ○     ○     ○     ○     ○     ○     ○     ○     ○     ○     ○     ○     ○     ○     ○     ○     ○     ○     ○     ○     ○     ○     ○     ○     ○     ○     ○     ○     ○     ○     ○     ○     ○     ○     ○     ○     ○     ○     ○     ○     ○     ○     ○     ○     ○     ○     ○     ○     ○     ○     ○     ○     ○     ○     ○     ○     ○     ○     ○     ○     ○     ○     ○     ○     ○     ○     ○     ○     ○     ○     ○     ○     ○     ○     ○     ○     ○     ○     ○     ○     ○     ○     ○     ○     ○     ○     ○     ○     ○     ○     ○     ○     ○     ○     ○     ○     ○     ○     ○     ○     ○     ○     ○     ○     ○     ○     ○     ○     ○     ○     ○     ○     ○     ○     ○     ○     ○     ○     ○     ○     ○     ○     ○     ○     ○     ○     ○     ○</li></ul>                                                                                                    | ain ann Oir daffan D           | Querrale 1               |                                                                                                    |        |           |             |        |          |         | 0    | · -      |                      |
|----------------------------------------------------------------------------------------------------|--------------------------------|--------------------------|----------------------------------------------------------------------------------------------------|--------|-----------|-------------|--------|----------|---------|------|----------|----------------------|
| wcc ④ 質問案件管理未流(… ④ 檢察統計資料庫未… ●                                                                                                    | <ul> <li>) 新正統計資料庫系</li> </ul> | Octribute=1<br>中華民國統計3   | 2.<br>2.<br>2.<br>2.<br>2.<br>3.<br>3.<br>3.<br>5.<br>5.<br>5.<br>5.<br>5.<br>5.<br>5.<br>5.<br>5.<br>5.<br>5.<br>5.<br>5. | 统計資料庫系 | 證期局     ※ | 6.6875年1月71 | 財政統計算  | 科集團 ③ 数3 | 國際訓外勞統計 | . 連結 | ASUS E-S | ervice               |
| 金融     金融     Amistry Of CWI     首     百                                                                                                    | -<br><b> </b>                  | 統計資料<br>a (Taiwan)<br>自言 | <b>斗平台</b>                                                                                                    |        |           | 年報          | 公開     | 朝資訊      | 統計驛站    |      |          |                      |
| 條件設定 查詢 清除條件                                                                                                    | 統計表 統計器                        | Ξ.                       |                                                                                                    |        |           |             |        |          |         |      |          | 網頁 ❤<br>網頁           |
| 青拖曳重鉤之統計項及複分類到右邊框                                                                                                    |                                |                          |                                                                                                    |        | 公務人       | 員人數         |        |          |         |      | 原        | 目<br>列印<br>Ell Excel |
| 項目 分類                                                                                                    | 統當十期                           | 機關層級                     | 細計                                                                                                    | 研究所    | 大學        | 專科          | 高中(高職) | 國中初中初    | 細計      | 研究所  | 大學       | ODS                  |
| 可選取分類                                                                                                    | 100年                           | 中央各機關                    | 187,114                                                                                                    | 38,604 | 76,300    | 44,408      | 25,331 | 2,471    | 1,916   | 83   | 456      | JSON 5               |
| 住月)                                                                                                    | 100年                           | 新北市各機關                   | 18,288                                                                                                    | 2,232  | 7,017     | 6,604       | 2,414  | 21       | 319     | 14   | 76       | 12/                  |
| (按照) 11 頁<br>會聯筆                                                                                                    | 100年                           | 臺北市各機關                   | 27,940                                                                                                    | 4,587  | 11,133    | 9,009       | 3,184  | 27       | 218     | 4    | 24       | 110                  |
| - 499 CJ                                                                                                    | 100年                           | 臺中市各機關                   | 14,741                                                                                                    | 1,630  | 4,875     | 5,762       | 2,438  | 36       | 261     | 3    | 32       | 110                  |
|                                                                                                    | 100年                           | 臺南市各機關                   | 11,389                                                                                                    | 1,233  | 4,176     | 3,735       | 2,234  | 11       | 37      | 3    | 6        | 15                   |
| 選取分類明細                                                                                                    | 100年                           | 高雄市各機關                   | 19,073                                                                                                    | 2,629  | 6,814     | 5,885       | 3,725  | 20       | 347     | 12   | 74       | 128                  |
| <ul> <li>● (生別)</li> <li>● (単制)</li> <li>● (単制)</li> <li>● (単制)</li> <li>● (単制)</li> <li>● (単制)</li> <li>● (単制)</li> <li>● (単制)</li> <li>● (単制)</li> <li>● (単制)</li> <li>● (単制)</li> <li>● (単制)</li> <li>● (単制)</li> <li>● (単制)</li> <li>● (単制)</li> <li>● (単制)</li> <li>● (単制)</li> <li>● (単制)</li> <li>● (単制)</li> <li>● (単)</li> <li>● (単)</li> <li>● (単)</li> <li>● (単)</li> <li>● (単)</li> <li>● (□)</li> <li>● (□)</li> <l< th=""><th>101年</th><th>中央各機關</th><th>187,670</th><th>41,662</th><th>78,629</th><th>41,846</th><th>23,375</th><th>2,158</th><th>1,976</th><th>100</th><th>527</th><th>600</th></l<></ul> | 101年                           | 中央各機關                    | 187,670                                                                                                    | 41,662 | 78,629    | 41,846      | 23,375 | 2,158    | 1,976   | 100  | 527      | 600                  |
| ▼□ 總計                                                                                                    | 101年                           | 新北市各機關                   | 18,465                                                                                                    | 2,532  | 7,523     | 6,318       | 2,076  | 16       | 311     | 12   | 80       | 129                  |
|                                                                                                    | 101年                           | 臺北市各機關                   | 26,089                                                                                                    | 4,289  | 10,309    | 8,494       | 2,976  | 21       | 245     | 4    | 27       | 124                  |
| <ul> <li>地方告機關</li> <li>臺灣省各機關</li> </ul>                                                                                                    | 101年                           | 臺中市各機關                   | 15,298                                                                                                    | 1,951  | 5,479     | 5,576       | 2,260  | 32       | 269     | 5    | 41       | 102                  |
| ✓ 新北市各機関                                                                                                    | 101年                           | 臺南市各機關                   | 11,503                                                                                                    | 1,440  | 4,461     | 3,579       | 2,015  | 8        | 32      | 2    | 7        | 12                   |
| ✓ 臺北市各機関                                                                                                    | 101年                           | 高雄市各機關                   | 19,234                                                                                                    | 2,891  | 7,270     | 5,585       | 3,470  | 18       | 365     | 13   | 83       | 130                  |
| <ul> <li>☑ 臺中市各機關</li> </ul>                                                                                                    | 102年                           | 中央各機關                    | 187,006                                                                                                    | 44,092 | 80,021    | 39,535      | 21,557 | 1,801    | 1,994   | 113  | 594      | 593                  |
| 🛃 臺南市各機關                                                                                                    | 102年                           | 新北市各機關                   | 20,495                                                                                                    | 2,969  | 8,460     | 6,905       | 2,141  | 20       | 367     | 16   | 85       | 158                  |
| ✓ 高雄市各機制 ◆ 一会問題、 通行服务機関                                                                                                    | 102年                           | 臺北市各機關                   | 26,011                                                                                                    | 4,567  | 10,534    | 8,210       | 2,681  | 19       | 235     | 7    | 27       | 125                  |
| <ul> <li>□ □□□□□□□□□□□□□□□□□□□□□□□□□□□□□□□□□□□</li></ul>                                                                                                    | 102年                           | 臺中市各機關                   | 15,483                                                                                                    | 2,189  | 5,811     | 5,408       | 2,044  | 31       | 264     | 7    | 47       | 98                   |
| ▶ 🔲 縣市別 👻                                                                                                    |                                |                          | 4                                                                                                    |        |           |             |        |          |         |      |          | +                    |

6. 除預設以「網頁」方式顯示外,並可將結果輸出至「印表機」、「EXCEL」、 「CSV」、「ODS」、「PDF」及「JSON」檔案。排序功能請參考「預訂項 目查詢」說明7。

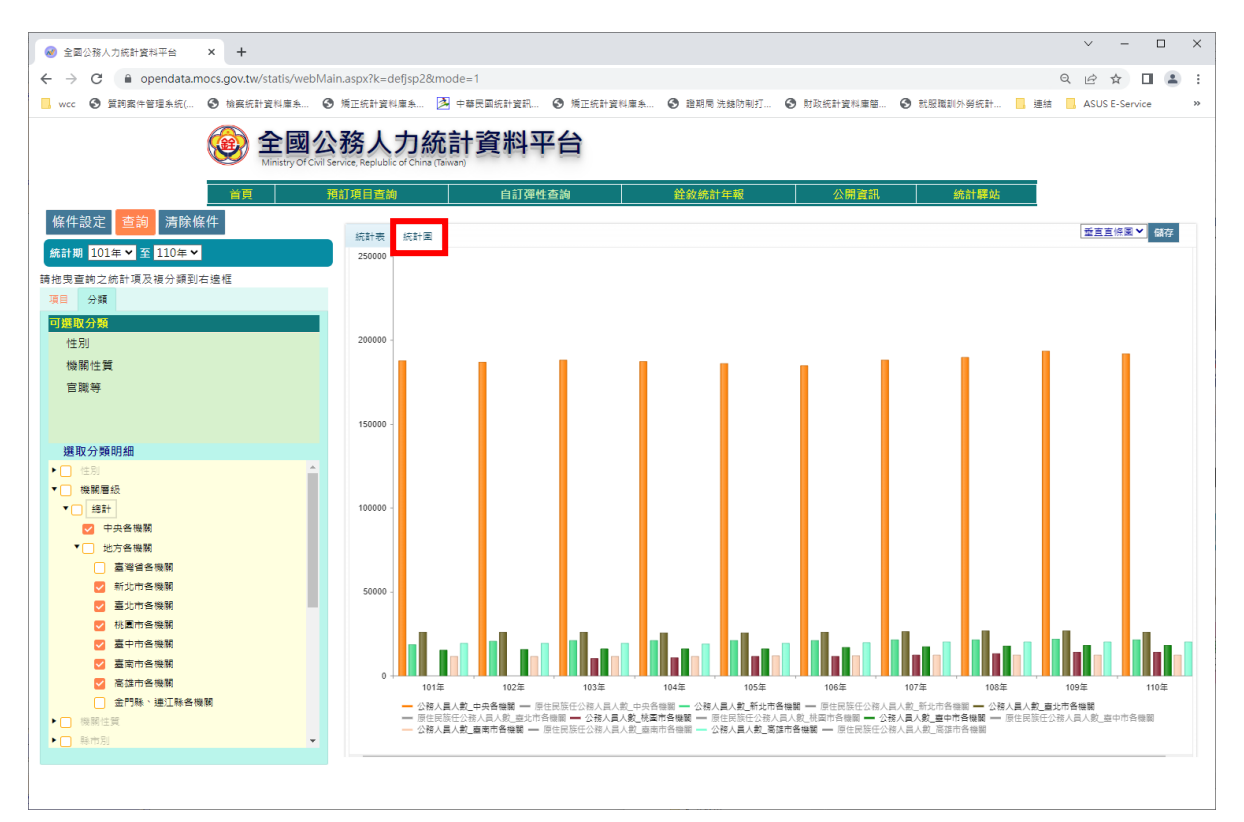

 可點選【統計圖】·將結果以各種不同統計圖顯示。統計圖項目之顯示或 隱藏功能請參考「預訂項目查詢」說明9。

|                                                                                                    |                     |         |              |        |        |           |        |         |         |      | ~       | - 0           | >  |
|----------------------------------------------------------------------------------------------------|---------------------|---------|--------------|--------|--------|-----------|--------|---------|---------|------|---------|---------------|----|
| ← → C                                                                                                    | ain.aspx?k=defjsp2& | mode=1  |              |        |        |           |        |         |         |      | Q & \$  | · 🗆 🛎         | J. |
| 🦲 wcc 🔇 質詞案件管理系統( 🕄 檢察統計資料庫系 🌘                                                                                                    | 角正統計資料庫系            | 中華民國統計: | ĝ訊 	 	 ● 矯正: | 充計資料庫系 | 圖期局洗錢  | 防制打 🔇     | 財政統計資料 | ## 🗿 Ki | 跟戰劃外勞統計 | 📙 連結 | ASUS E- | Service       | ,  |
| <b>全國公務人力統計資料平台</b><br>Minitry of Cruit Service, Republic of China (Biwar)                                                                                                    |                     |         |              |        |        |           |        |         |         |      |         |               |    |
|                                                                                                    | 預訂項目查詢              | 自       | 訂彈性查詢        |        | 銓敘統計年  | <b></b> 段 | 公開     | 翻       | 統計驛如    | 5    |         |               |    |
| 條件設定查詢 清除條件                                                                                                    | 统計表 统計图             |         |              |        |        |           |        |         |         |      |         | 網頁 🗸          | ]  |
| 施計期 101年 至 110年<br>110年<br>110年<br>110年<br>110年<br>110年<br>110年<br>110年<br>110年<br>110年<br>110年<br>110年<br>110年<br>110年<br>110年<br>110年<br>110年<br>110年<br>110年<br>110年<br>110年<br>110年<br>110年<br>110年<br>110年<br>110年<br>110年<br>110年<br>110年<br>110年<br>110年<br>110年<br>110年<br>110日<br>110日<br>110日 | •                   |         |              |        | 公務人員,  | 人數        |        |         |         |      | 原伯務     | E民族任公<br>人員人數 |    |
| 項目 分類                                                                                                    | 統計期                 | 機關層級    | 總計           | 研究所    | 大學     | 專科        | 高中(高職) | 國中初中初   | 細計      | 研究所  | 大學      | 專科            |    |
| 可選取分類                                                                                                    | 101年                | 中央各機關   | 187,670      | 41,662 | 78,629 | 41,846    | 23,375 | 2,158   | 1,976   | 100  | 527     | 600           | -  |
| 性另                                                                                                    | 101年                | 新北市各機關  | 18,465       | 2,532  | 7,523  | 6,318     | 2,076  | 16      | 311     | 12   | 80      | 129           |    |
| 機關性質                                                                                                    | 101年                | 臺北市各機關  | 26,089       | 4,289  | 10,309 | 8,494     | 2,976  | 21      | 245     | 4    | 27      | 124           | 1  |
| 巨城寺                                                                                                    | 101年                | 臺中市各機關  | 15,298       | 1,951  | 5,479  | 5,576     | 2,260  | 32      | 269     | 5    | 41      | 102           | 1  |
|                                                                                                    | 101年                | 臺南市各機關  | 11,503       | 1,440  | 4,461  | 3,579     | 2,015  | 8       | 32      | 2    | 7       | 12            | 1  |
| 選取分類明細                                                                                                    | 101年                | 高雄市各機關  | 19,234       | 2,891  | 7,270  | 5,585     | 3,470  | 18      | 365     | 13   | 83      | 130           |    |
| ▶ _ 住別 ▲                                                                                                    | 102年                | 中央各機關   | 187,006      | 44,092 | 80,021 | 39,535    | 21,557 | 1.801   | 1,994   | 113  | 594     | 593           |    |
| <ul> <li>○ (大田)(日本)(</li> <li>○ (大田)(日本)(</li> <li>○ (<b>大田)(日本)(</b>)))))))))))))))))))))))))))))))))</li></ul>                                                                                                    | 102年                | 新北市各機關  | 20.495       | 2.969  | 8,460  | 6.905     | 2.141  | 20      | 367     | 16   | 85      | 158           |    |
| ☑ 中央各機關                                                                                                    | 102年                | 高北市各機關  | 26.011       | 4.567  | 10.534 | 8 210     | 2 681  | 19      | 235     | 7    | 27      | 125           |    |
| ▼ 地方各機関                                                                                                    | 102年                | 直由市る機能  | 15.483       | 2189   | 5,811  | 5.408     | 2 044  | 31      | 264     | 7    | 47      | 98            |    |
| → 三二 (1) 三二 (1) 三三 (1) 三三 (1) 三二 (1) 三三 (1) 三三 (1) 三三 (1) 三三 (1) 三三 (1) 三三 (1) 三三 (1) 三三 (1) 三三 (1) 三三 (1) 三三 (1) 三三 (1) 三三 (1) 三三 (1) 三三 (1) 三三 (1) 三三 (1) 三三 (1) 三三 (1) 三三 (1) 三三 (1) 三三 (1) 三三 (1) 三三 (1) 三三 (1) 三 (1) 三 (1) (                                                                                                    | 102年                | 直面市各機関  | 11 545       | 1 609  | 4 715  | 3.414     | 1,800  | 7       | 31      | 1    | 8       | 11            |    |
| ✓ 臺北市各機關                                                                                                    | 102年                | 高井市各地報  | 19.435       | 3179   | 7 550  | 5.496     | 3 196  | 14      | 360     | 12   | 84      | 132           |    |
| ✓ 桃園市各機関                                                                                                    | 103年                | 市市名 時間  | 199.032      | 46.853 | 91 993 | 37.604    | 20.068 | 1.624   | 2 015   | 127  | 672     | 596           |    |
| <ul> <li>✓ 量十13日(Km)</li> <li>✓ 臺南市各機關</li> </ul>                                                                                                    | 103年                |         | 200,032      | 2 204  | 01,005 | 7,004     | 1,007  | 1,024   | 2,015   | 10   | 102     | 177           |    |
| ☑ 高雄市各機關                                                                                                    | 103年                | 新丸市合領期  | 20,855       | 5,204  | 0,000  | 7,000     | 1,927  | 1/      | 402     | 19   | 102     | 1//           |    |
| ▲門縣、連江縣各機關                                                                                                    | 103年                | 臺北市皆候閑  | 25,825       | 4,778  | 10,652 | 7,910     | 2,464  | 21      | 234     | 8    | 26      | 123           |    |
| <ul> <li>□ (%)前注点</li> <li>▶ □ 縣市別</li> </ul>                                                                                                    | 103年                | 桃園市各機關  | 10,139       | 1,500  | 4,080  | 3,522     | 1,035  | 2       | 303     | 9    | 71      | 123           | -  |
|                                                                                                    |                     |         |              |        |        |           |        |         |         |      |         |               |    |

8. 若要改變組合之條件,可點選【條件設定】回到說明3畫面,重新選取「統計項目」、「表頭」及「表側」;或要全部重新設定查詢項目,則可點選【清除條件】,系統會將原設定清除,回到說明1畫面重新選取「統計項目」、「表頭」及「表側」分類。

### 公開資訊操作說明

| ❷ 全國公務人力統計資料平台 ×                                       | +                                                      | ~   | -           |   | × |
|--------------------------------------------------------|--------------------------------------------------------|-----|-------------|---|---|
| ← → C 🔒 opendata.moc                                   | s.gov.tw/statis/webMain.aspx?k=defjsp2&mode=4 0        | 2 6 | ☆           |   | : |
|                                                        | ) 始亲病計資料率条 ② 指正統計資料率条 ③ 中華民國統計資料                       | ASI | JS E-Servio | e |   |
|                                                        |                                                        |     |             |   |   |
|                                                        | 😰 全國公務人力統計資料平台                                         |     |             |   |   |
|                                                        | Ministry Of Civil Service, Replublic of China (Taiwan) |     |             |   |   |
| 開鍵字 🔍                                                  | · · · · · · · · · · · · · · · · · · ·                  |     |             |   |   |
| 1 11 公開資訊                                              |                                                        |     |             |   |   |
| ▶ 🔋 法規司                                                | 公開資訊說明                                                 |     |             |   |   |
| ▶ 🖡 銓審司                                                | 1 小朋姿缸十面提州冬瑶纮针姿料立下封港安。                                 |     |             |   |   |
| ▶ 🔋 特審司                                                | 「公開員司工女近伏台性制司員科之下戦値未。                                  |     |             |   |   |
| ▶ 🗊 退撫司                                                | 2.點選左方之樹狀結構之功能,系統即會將詳細資訊顯示於右方表框,並提供下載檔案處理。             |     |             |   |   |
| ▶ 🖡 人事管理司                                              |                                                        |     |             |   |   |
| ▶ → 秘書室                                                |                                                        |     |             |   |   |
| ▶ 🛄 法規會                                                |                                                        |     |             |   |   |
|                                                        |                                                        |     |             |   |   |
|                                                        |                                                        |     |             |   |   |
| 1 王副公務人員人動扳牛別方<br>2 全國小務人員人動協會留公                       |                                                        |     |             |   |   |
| 2 至 四 3 3 八 與 八 數 扳 日 号 万<br>3 全 國 公 翰 人 昌 人 動 坊 左 龄 分 |                                                        |     |             |   |   |
| 4 全國公務人員人數按較實程。                                        |                                                        |     |             |   |   |
| 5 全國公務人員人數按考試種非                                        |                                                        |     |             |   |   |
| 6 全國公務人員人數按年資分                                         |                                                        |     |             |   |   |
| 7 行政機關公務人員概況按職等                                        |                                                        |     |             |   |   |
| 8 行政機關公務人員人數按機關                                        |                                                        |     |             |   |   |
| 9 行政機關公務人員人數按年書                                        |                                                        |     |             |   |   |
| 10 行政機關公務人員人數按教                                        |                                                        |     |             |   |   |
| 11 行政機關公務人員人數按考                                        |                                                        |     |             |   |   |
| 12 行政機關公務人員人數按年                                        |                                                        |     |             |   |   |
| 13 公営事業機構公務人員人動<br>14 い発売業務構築の取りました。                   |                                                        |     |             |   |   |
| 14 公宮夢東傍構公務人員人動<br>15 小雞市業務進小政人員人動                     |                                                        |     |             |   |   |
| 13 公営争束団俩公務人員人動<br>16 小発声樂經緯小被人員人動                     |                                                        |     |             |   |   |
| 17 衛生醫療機構公務人員人動                                        |                                                        |     |             |   |   |
| <ol> <li>18 衛生醫療機構公務人員人動</li> </ol>                    |                                                        |     |             |   |   |
| 19 衛生醫療機構公務人員人數                                        |                                                        |     |             |   |   |
| 20 衛生醫療機構公務人員人數                                        |                                                        |     |             |   |   |
| 21 公立學校職員人數按年齡分                                        |                                                        |     |             |   |   |
| 22 公立學校職員人數按教育程                                        |                                                        |     |             |   |   |

#### 1. 使用者可點選右側樹狀選單,點選查詢之項目。

|                                                                                                    |                                         | ✓ - □ X                                                                         |
|----------------------------------------------------------------------------------------------------|-----------------------------------------|---------------------------------------------------------------------------------|
| ← → C   pendata.mocs.gov.tv                                                                                                    | w/statis/webMain.aspx?k=defjs           | مر 🕰 🗴 🖬 د                                                                      |
| wcc 🙆 質詞案件管理系统( 🚱 拾窑纸                                                                                                    | (計資料庫条 🙆 矯正統計資料庫条                       | · 12 中華用國統計管訊 《 循下統計管影響系 《 證明簡 法核防制杆 《 討於統計管影響應 《 計級簡制体與統計 》 建结 ASUSE-Service 》 |
|                                                                                                    |                                         |                                                                                 |
|                                                                                                    | 全國公務人力                                  | 7統計資料平台                                                                         |
|                                                                                                    | Ministry Of Civil Service, Replublic of | China (Tsiwan)                                                                  |
| 服役字 Q 首目                                                                                                    | 頁 預訂項目查詢                                | 自訂彈性查詢 銓敘統計年報 公開資訊 統計驛站                                                         |
| ▼ 🔋 公開資訊 🔷                                                                                                    |                                         | 1.全國公務人員人數按年別分                                                                  |
| <ul> <li>              ・              ・</li></ul>                                                                                                    |                                         |                                                                                 |
|                                                                                                    | 主要欄位說明                                  | 年度、總計、性別比率、機關價級、機關性質                                                            |
| <ul> <li>         ·          ·          ·</li></ul>                                                                                                    | 資料資源下載網址                                | CSV                                                                             |
| ▶ 🔋 人事管理司                                                                                                    | 10 /11 110 88                           | 9 Å Å* #7                                                                       |
| ▶ 圓 秘書室                                                                                                    | 提刊:代现间                                  | <u> </u> 近秋市                                                                    |
| ▶ 📕 法規管<br>▶ 📔 公保監理會                                                                                                    | 提供機關聯絡人姓名                               | 統計室王小姐,電話:(02)8236-6836                                                         |
| ▼ ● 統計室                                                                                                    | 更新頻率                                    | 每年                                                                              |
| 1 全國公務入員入數按年加分<br>2 全國公務人員人數按官等分                                                                                                    |                                         |                                                                                 |
| 3 全國公務人員人數按年龄分                                                                                                    | 授權方式                                    | 政府資料開放授權條款-第1版                                                                  |
| 4 全國公務人員人數按教育程度                                                                                                    | 計費方式                                    | 免費                                                                              |
| 5 全國公務人員人數按考試權與<br>6 全國公務人員人數按年遵公                                                                                                    |                                         | 111.04.20                                                                       |
| 7 行政機關公務人員概況按職等                                                                                                    |                                         | 111.04.20                                                                       |
| 8 行政機關公務人員人數按機關                                                                                                    | 資料集類型                                   | 原始資料                                                                            |
| 9 行政機關公務人員人數按年龄<br>10 行政機關公務人員人數按款<br>10 行政機關公務人員人數按款                                                                                                    | 主題分類                                    | 政府統計                                                                            |
| 11 行政機關公務人員人數按考註                                                                                                    |                                         |                                                                                 |
| 12 行政機關公務人員人數按年3                                                                                                    | 服務分類                                    | 公共資訊                                                                            |
| 13 公營事業機構公務人員人數<br>14 公營事業機構公務人員人數<br>14 公營事業機構公務人員人數<br>14 公營事業機構公務人員人數<br>14 公營事業機構公務人員人數<br>14 公營事業機構公務人員人數<br>14 公營事業機構公務人員人數<br>15 (1) (1) (1) (1) (1) (1) (1) (1) (1) (1) | 資料集分類                                   | 統計資料                                                                            |
| 15 公營事業機構公務人員人數計                                                                                                    | 政府資料開放平臺網址                              | https://data.gov.tw/dataset/152191                                              |
| 16 公營事業機構公務人員人數<br>17 海牛陸李維維公務人員 L + + + +                                                                                                    |                                         |                                                                                 |
| 19 半面線 (0時 4 35 八東八朝)     18 衛生醫療機構公務人員人動                                                                                                    | 相關網址                                    | https://www.mocs.gov.tw/pages/detail.aspx?Node=1835&Page=9801&Index=0           |
| 19 衛生醫療機構公務人員人數計                                                                                                    |                                         |                                                                                 |
| 20 衛生醫療機構公務人員人數約                                                                                                    |                                         |                                                                                 |
| 21 公立學校職員人數按年齡分                                                                                                    |                                         |                                                                                 |
| 22 公立學校職員人數按教育程度                                                                                                    |                                         |                                                                                 |
| 23 公立學校職員人數按考試種#                                                                                                    |                                         |                                                                                 |

2. 點選選單項目後,則將該資料說明顯示在右方框架中。

| 중 全國公務人力統計資料平台 × +                                          | v ·                                                                     | - 0 | ×   |
|-------------------------------------------------------------|-------------------------------------------------------------------------|-----|-----|
| ← → C       opendata.mocs.gov.tw/statis/webMain.aspx?k=defj | sp2&mode=4 Q 🖻 🕁                                                        |     |     |
| wcc                                                         | 条                                                                       |     | >>  |
|                                                             |                                                                         |     |     |
| 🙆 全國公務人                                                     | 力統計資料平台                                                                 |     |     |
| Ministry Of Civil Service, Replublic of                     | f China (Taiwan)                                                        |     |     |
| 1989年 0 苦育 預訂項目査論                                           | 白紅猫杜奇論 经伪统计年期 公園客訊 统计题试                                                 |     |     |
|                                                             |                                                                         |     |     |
| ▶ <u>■</u> 法规司                                              | 1.王國公務人員人數按牛別方                                                          |     | _   |
| ▶ 〕〕                                                        | 年度、總計、性別比率、機關層級、機關性質                                                    |     |     |
| ▶ 🗍 特審司                                                     |                                                                         |     | -   |
| ▶ 〕〕 退撫司 資料資源下載網址                                           | CSV                                                                     |     |     |
| ▶ ■人事管理司 提供機關                                               | 鈴紋部                                                                     |     |     |
| <ul> <li>▶ 11 法提金</li> </ul>                                |                                                                         |     | _   |
| ▶ <u>■</u> 公保監理會 提供機關聯絡人姓名                                  | 統計室王小姐,電話:(02)8236-6836                                                 |     |     |
| ▼ → 統計室 再新版家                                                | 每年                                                                      |     | -   |
| 1全國公務人員人數按年別分                                               |                                                                         |     | _   |
| 2 全國公務人員人數按官等分 授權方式                                         | 政府資料開放授權條款-第1版                                                          |     |     |
| 4 全國公務人員人動投生設力                                              | ۵. im                                                                   |     | -   |
| 5全國公務人員人數按考試種類                                              | 光質                                                                      |     |     |
| 6 全國公務人員人數按年資分 上架日期                                         | 111.04.20                                                               |     |     |
| 7 行政機關公務人員概況按職等                                             |                                                                         |     | -   |
| 8行政機關公務人員人數按機關 資料集類型                                        | 原始資料                                                                    |     |     |
| 9 行政機關公務入員入劃按年期<br>10 行政機關公務人員人動按教育 主題分類                    | 政府統計                                                                    |     |     |
| 11 行政機關公務人員人數按考約                                            |                                                                         |     | -   |
| 12 行政機關公務人員人數按年3 服務分類                                       | 公共資訊                                                                    |     |     |
| 13 公營事業機構公務人員人數法                                            | 統計資料                                                                    |     | 1   |
|                                                             |                                                                         |     |     |
| 15公营事業機構公務人員入數計 政府資料開放平臺網址                                  | https://data.gov.tw/dataset/152191                                      |     |     |
| 17 衛生醫療機構公務人員人數指 相關 個計                                      | https://www.moss.gov.tw/pages/detail.gov/2Node=19259:Dage=09019:Jpdov=0 |     | i l |
| 18衛生醫療機構公務人員人數排                                             | https://www.nocs.gov.tw/pages/detail.aspx:node=1035dPage=9801dtfiddex=0 |     |     |
| 19 衛生醫療機構公務人員人數組                                            |                                                                         |     |     |
| 20 衛生醫療機構公務人員人數指<br>21 0                                    |                                                                         |     |     |
| 21 公立学校期員人數按年許分<br>22 公立學校職員人動始教育編8                         |                                                                         |     |     |
| 22 公立学校職員人數技考試種等<br>23 公立學校職員人數技考試種等                        |                                                                         |     |     |

- 3. 點選資料資源下載網址項目,即可下載此項目公開資訊檔案。
- 點選政府資料開放平臺網址項目,即可連結政府資料開放平臺之本項目開 放資料網頁。
- 5. 點選相關網址項目,即可連結銓敘部本項目相關網頁說明。